Liebe Alle!

Wie versprochen, folgen hier weitere Infos für die Filmabende, an denen wir mit euch und Herrn Deschler-Erb "Barbaren" schauen. An folgenden Terminen sehen wir uns dafür auf zoom:

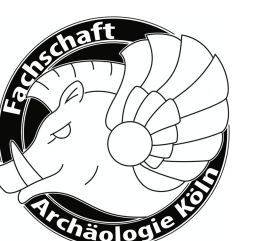

## 12.11., 19.15 Uhr Folge 1 & 2

https://uni-koeln.zoom.us/j/95172973024?pwd=dHIPb2NLOTM2THN4b1AwWC9BczhjQT09 Meeting-ID: 951 7297 3024 Passwort: 332863

19.11., 19.15 Uhr Folge 3 & 4

https://uni-koeln.zoom.us/j/95307755704?pwd=T1B5bXBWSFFhelh0ZWZWRDRqKzhEUT09 Meeting-ID: 953 0775 5704 Passwort: 903347

## 26.11., 19.15 Uhr Folge 5 & 6

https://uni-koeln.zoom.us/j/98190254877?pwd=dmgwNXY2NEQ2M1RvZzRSLzliWUE1UT09 Meeting-ID: 981 9025 4877 Passwort: 291127

Um am Filmabend teilnehmen zu können, ist der Zugriff auf einen Netflix-Account erforderlich. Für die weitere technische Umsetzung haben wir uns auf die Verwendung von Teleparty/Netflix Party geeinigt. Diese kostenlose Erweiterung für die **Google Chrome und Microsoft Edge Webbrowser (bitte installieren!)** erlaubt das gemeinsame Schauen in Gruppen von bis zu 50 Zuschauern, inklusive Chatfunktion. Die Links zu den einzelnen Netflix-Partys werden in der zoom-Sitzung bekannt gegeben. Nach jeder Folge treffen wir uns dann in der großen Runde auf zoom, um zu diskutieren.

Auf den nächsten Seiten folgt eine kurze Erklärung zu der Installation und Verwendung von Netflix Party. Damit nächste Woche alles möglichst reibungslos abläuft, bitten wir euch, euch vorher schon mal damit auseinanderzusetzen, sodass wir um 19:30Uhr mit den Folgen anfangen können. Ansonsten freuen wir uns aber auch über alle, die die Serie schon geschaut haben und sich nur an der Diskussion beteiligen wollen.

Eure Fachschaft

## Die Erweiterung ist auf der rechten Seite der Webseite <u>www.netflixparty.com</u> zu finden.

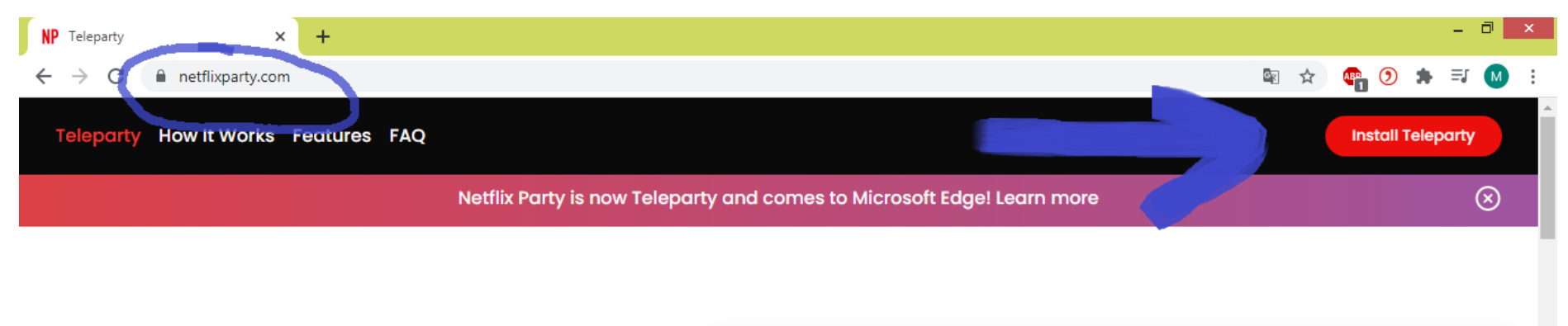

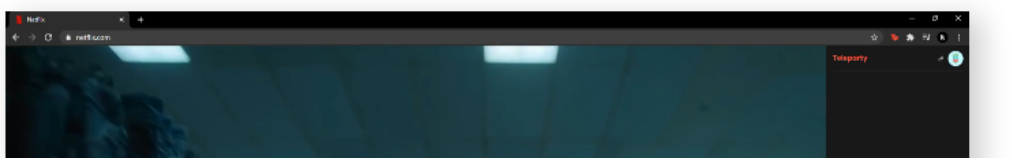

## A new way to watch TV together

+ · · //

"Install Teleparty" führt zu einer Webseite, wo die Erweiterung installiert werden kann. Bestätige die Installation in dem Pop-up Fenster.

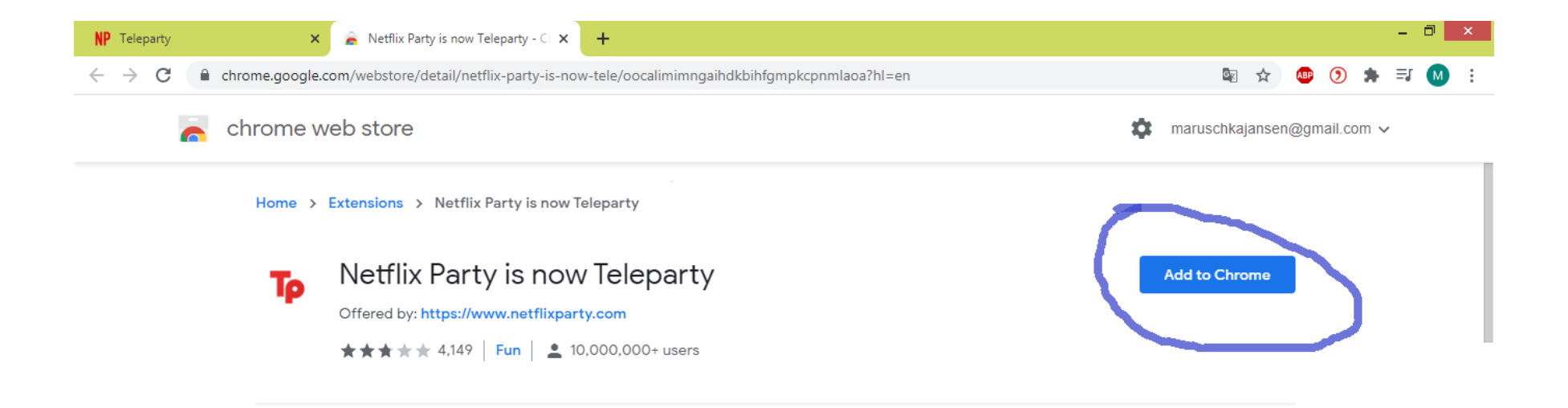

Falls nach der Installation das rote TP Logo rechts oben nicht erscheint, muss man dieses mit der Pinne erst ,festsetzen'. Die Erweiterungen befinden sich bei dem Puzzlestück rechts oben.

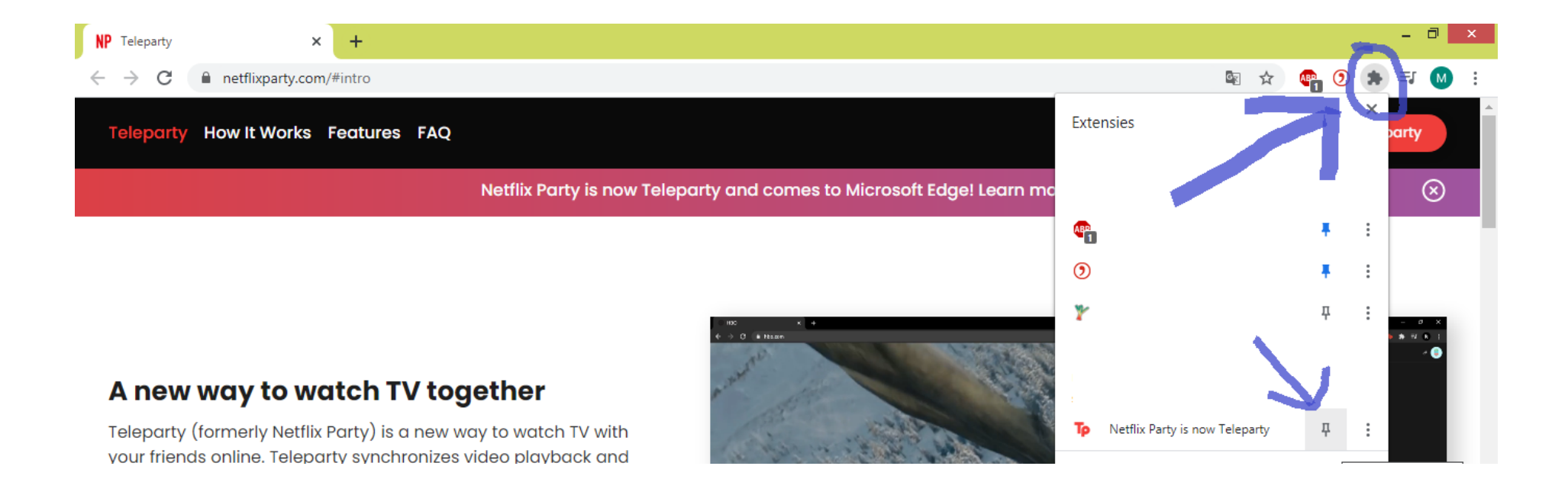

Um zu der Netflix-Party zu kommen, braucht man einen Link. Diese werden wir in der zoom-Sitzung in den Chat stellen. Eventuell musst du dich hier (nochmal) bei deinem Netflixaccount einloggen.

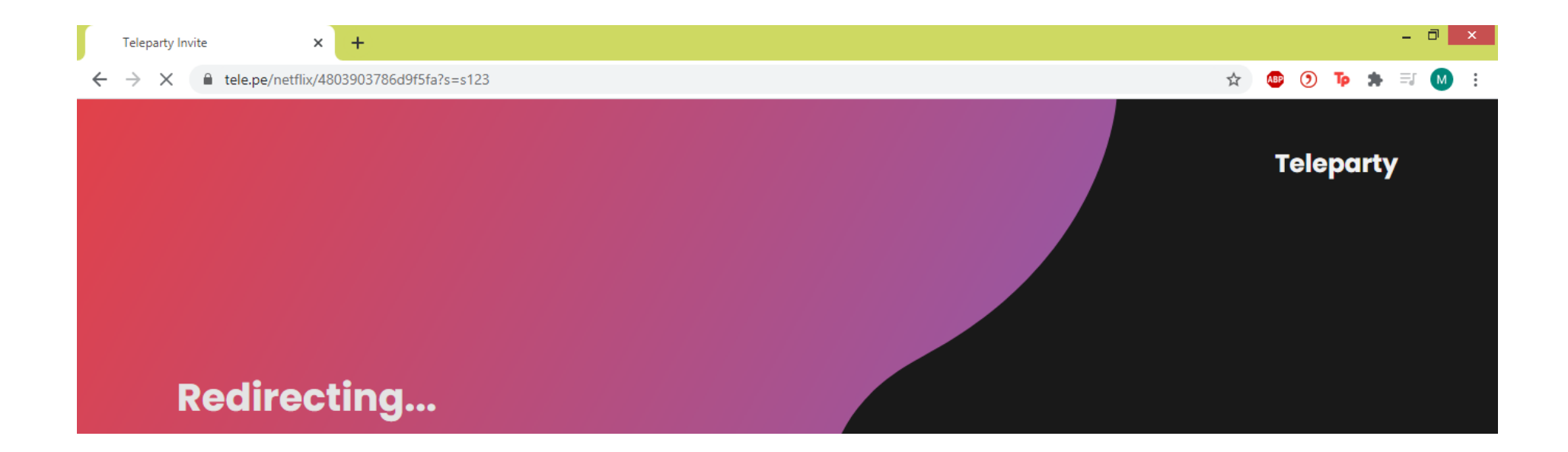

Wenn man auf Netflix eingeloggt ist, tritt man durch einen Klick auf das rote Teleparty Logo hinzu. Dann öffnet sich auch das Chatfenster. Wenn alle Teilnehmer beigetreten sind, wird der Host die Folge starten.

Wie bei der Abbildung oben im Chatfenster, kann man einen Chatnamen hinzufügen und das eigene Bild für den Chat ändern.

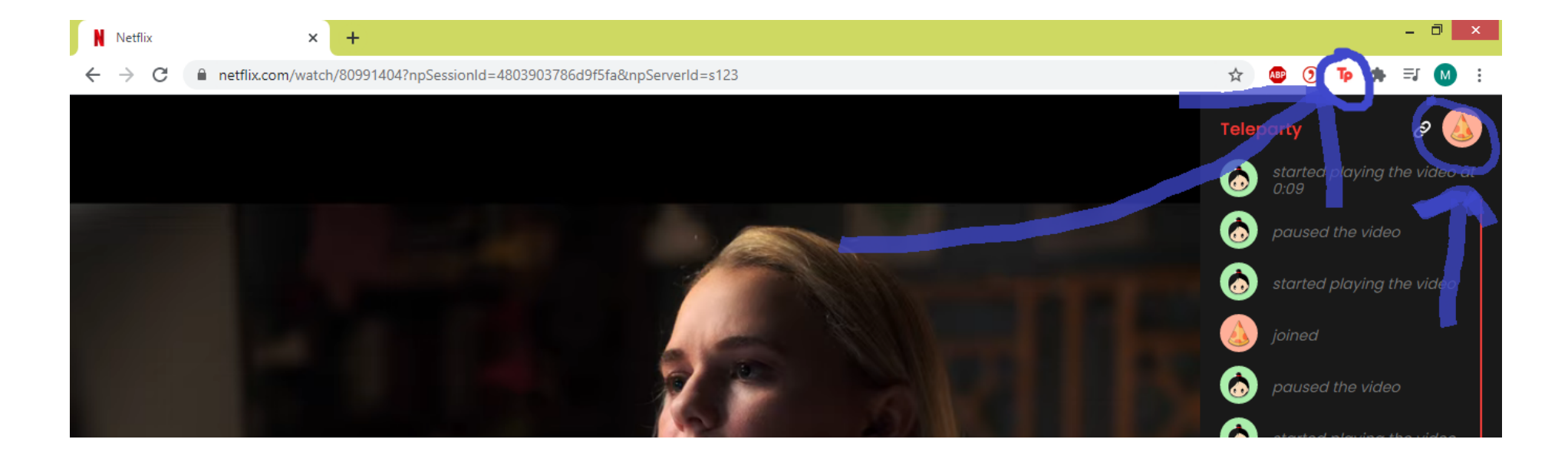

Viel Spaß beim Schauen! 🙂